# Access Rule Setup Wizard on RV32x VPN Router Series

## Objective

The Access Rule Setup Wizard is a convenient and simple guided method to set up initial configurations on the RV32x router. It guides the user through a step-by-step process to configure the device. An access rule is configured based on various criteria in order to allow or deny access to the network. The access rule is scheduled based on the time when the access rules need to be applied to the router. This article outlines and describes the Access Rule Setup Wizard, which is used to determine what traffic is allowed to enter the network through the firewall, helping to secure the network.

## **Applicable Device**

- RV320 Dual WAN VPN Router
- RV325 Gigabit Dual WAN VPN Router

### **Software Version**

• v1.1.0.09

## **Access Rule Setup Wizard**

Step 1. Log in to the Router Configuration Utility and choose **Wizard**. The *Wizard* page opens:

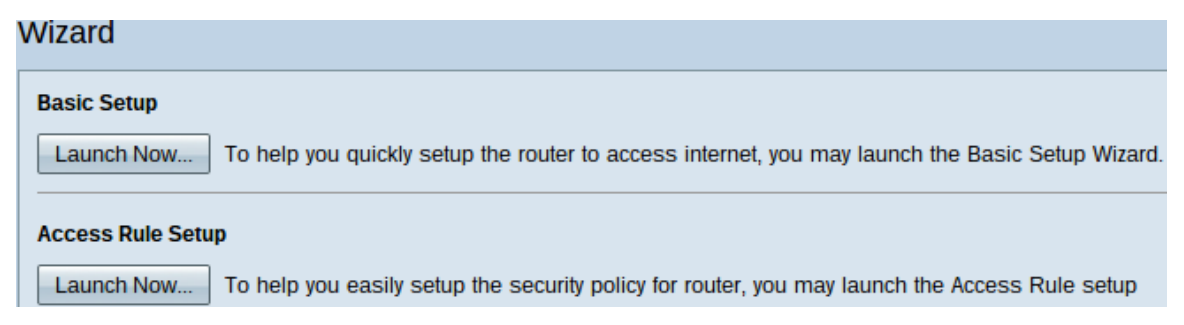

Step 2. Click the **Launch Now** button underneath the Access Rule Setup area to begin the Access Rule Setup Wizard. The Access Rule Setup Installation Wizard dialog box appears.

|       | Welcome to the Access Rules Installation Wizard                                                                                                    |
|-------|----------------------------------------------------------------------------------------------------|
|       | Network Access Rules evaluate network traffic's Source IP address, Destination IP address,<br>and IP protocol type to decide if the IP traffic is allowed to pass through the firewall. Custom<br>rules take precedence, and may override these rules. RV320's default stateful packet<br>inspection.                                                                                                    |
|       | The ability to define Network Access Rules is a very powerful tool. Using custom rules, it is<br>possible to disable all firewall protection or block access to the Internet. Use extreme caution<br>when creating or deleting Network Access Rules.                                                                                                    |
|       | RV320 has the following default rules:                                                                                                    |
|       | <ul> <li>All traffic from the LAN to the WAN is allowed.</li> <li>All traffic from the WAN to the LAN is denied.</li> <li>All traffic from the LAN to the DMZ is allowed.</li> <li>All traffic from the DMZ to the LAN is denied.</li> <li>All traffic from the WAN to the DMZ is allowed.</li> <li>All traffic from the DMZ to the WAN is allowed.</li> <li>All traffic from the DMZ to the WAN is allowed.</li> <li>Custom rules can be created to override the RV320 default rules.</li> </ul> |
|       |                                                                                                    |
| cisco |                                                                                                    |
|       | Back Next Cancel                                                                                                    |

Step 3. Click **Next** to continue to the wizard.

#### Action

| Action           | Select the Action.                                                                                  |
|------------------|----------------------------------------------------------------------------------------------------|
| Service          | Select Allow or Denv depending on the intent of the rule. For example, to configure the router      |
| Log              | to allow all FTP traffic access to the Internet from the LAN, select Allow. Or, to restrict all FTP |
| Source Interface |                                                                                                    |
| Source IP        | Action: Deny V                                                                                      |
| Destination IP   |                                                                                                    |
| Schedule         |                                                                                                    |
| Summary          |                                                                                                    |
| Finish           |                                                                                                    |
|                  |                                                                                                    |
|                  |                                                                                                    |
|                  |                                                                                                    |
|                  |                                                                                                    |
|                  |                                                                                                    |
|                  |                                                                                                    |
|                  |                                                                                                    |
| (                |                                                                                                    |

Step 1. Choose the appropriate radio button from the Action drop-down list to allow or restrict the rule you are about to setup. Access rules limit access to the subnetwork by allowing or denying traffic access from specific services or devices.

- Allow Allows all traffic.
- Deny Restricts all the traffic.

Step 2. Click **Next** to continue the wizard.

#### Service

| <ul> <li>Action</li> </ul> | Select the Service.                                                      |                    |  |
|----------------------------|--------------------------------------------------------------------------|--------------------|--|
| Service                    | Select the service that will be allowed or denied from the Service menu. |                    |  |
| Log                        | Castian                                                                  | POP2 (7CP/110-110) |  |
| Source Interface           | Service:                                                                 |                    |  |
| Source IP                  |                                                                          |                    |  |
| Destination IP             |                                                                          |                    |  |
| Schedule                   |                                                                          |                    |  |
| Summary                    |                                                                          |                    |  |
| Finish                     |                                                                          |                    |  |
|                            |                                                                          |                    |  |
|                            |                                                                          |                    |  |
|                            |                                                                          |                    |  |
|                            |                                                                          |                    |  |
|                            |                                                                          |                    |  |
|                            |                                                                          |                    |  |
|                            |                                                                          |                    |  |
|                            |                                                                          |                    |  |
|                            | Back                                                                     | Next Cancel        |  |

Step 1. Choose the appropriate service that you need to filter to be allowed or restricted from the Service drop-down list.

**Note:** To allow all traffic choose **All Traffic [TCP&UDP/1~65535]** from the service dropdown list if action has been set to allow. The list contains all types of services you might want to filter.

Step 2. Click **Next** to continue with the setup.

#### Log

| ~ | Action           | Select the Log.                                           |
|---|------------------|-----------------------------------------------------------|
| ~ | Service          | You can select Log packets matching this rule or Not log. |
|   | Log              |                                                           |
|   | Source Interface | Log: Not log                                              |
|   | Source IP        |                                                           |
|   | Destination IP   |                                                           |
|   | Schedule         |                                                           |
|   | Summary          |                                                           |
|   | Finish           |                                                           |
|   |                  |                                                           |
|   |                  |                                                           |
|   |                  |                                                           |
|   |                  |                                                           |
|   |                  |                                                           |
|   |                  |                                                           |
|   |                  |                                                           |
|   |                  |                                                           |

Next

Step 1. Choose the appropriate Log option from the Log drop-down list. The log option determines if the device will keep a log of the traffic that corresponds to the access rules set.

Cancel

• Log packets match this access rule — Enables the router to keep log tracking for the service which has been selected.

• Not Log — Disables the router to keep log tracking.

Back

Step 2. Click **Next** to continue with the setup.

#### **Source Interface**

| ~ | Action           | Select the Source Interface.                                                                     |  |  |
|---|------------------|--------------------------------------------------------------------------------------------------|--|--|
| ~ | Service          | Select the source, either WAN, LAN, DMZ or Any from the Source Interface menu. For               |  |  |
| ~ | Log              | example, to allow all FTP traffic to access the Internet from the LAN, select the LAN as source. |  |  |
|   | Source Interface | Interface: WAN 2 T                                                                               |  |  |
|   | Source IP        |                                                                                                  |  |  |
|   | Destination IP   |                                                                                                  |  |  |
|   | Schedule         |                                                                                                  |  |  |
|   | Summary          |                                                                                                  |  |  |
|   | Finish           |                                                                                                  |  |  |
|   |                  |                                                                                                  |  |  |
|   |                  |                                                                                                  |  |  |
|   |                  |                                                                                                  |  |  |
|   |                  |                                                                                                  |  |  |
|   |                  |                                                                                                  |  |  |
|   |                  |                                                                                                  |  |  |
|   |                  |                                                                                                  |  |  |
|   |                  |                                                                                                  |  |  |

Step 1. Click the Interface drop-down list and choose the appropriate source interface. This interface is where the access rule is enforced.

Cancel

- LAN The access rule affects only the LAN traffic.
- WAN 1 The access rule affects only the WAN 1 traffic.

Next

- WAN 2 The access rule affects only the WAN 2 traffic.
- Any The access rule affects all traffic in any of the interfaces of the device.

Step 2. Click **Next** to continue with the setup.

Back

#### **Source IP**

| ~ | Action           | Select the Source IP type and enter the IP address.                                           |  |  |
|---|------------------|-----------------------------------------------------------------------------------------------|--|--|
| ~ | Service          | For example, to allow all users on LAN side to access the Internet, select Any. To allow cert |  |  |
| ~ | Log              | users on LAN side to access the Internet, select Single or Range and enter the IP address.    |  |  |
| ~ | Source Interface | Single <b>v</b> 192.0.2.4                                                                     |  |  |
|   | Source IP        |                                                                                               |  |  |
|   | Destination IP   |                                                                                               |  |  |
|   | Schedule         |                                                                                               |  |  |
|   | Summary          |                                                                                               |  |  |
|   | Finish           |                                                                                               |  |  |
|   |                  |                                                                                               |  |  |
|   |                  |                                                                                               |  |  |
|   |                  |                                                                                               |  |  |
|   |                  |                                                                                               |  |  |
|   |                  |                                                                                               |  |  |
|   |                  |                                                                                               |  |  |
|   |                  |                                                                                               |  |  |
|   |                  |                                                                                               |  |  |
|   |                  | Back Next Cancel                                                                              |  |  |

Step 1. Choose the appropriate source IP type to which the access rule is applied from the available drop-down list.

• Any — Any IP address of the network of the device has the rule applied to them.

Select the Source IP type and enter the IP address.

For example, to allow all users on LAN side to access the Internet, select Any. To allow certain users on LAN side to access the Internet, select Single or Range and enter the IP address.

| Single • | 192.0.2.4 |
|----------|-----------|
|----------|-----------|

• Single — Only a single specified IP address of the network of the device has the rule applied to it. Enter the desired IP address.

Select the Source IP type and enter the IP address.

For example, to allow all users on LAN side to access the Internusers on LAN side to access the Internet, select Single or Range

Range T 192.0.2.40 To 192.0.2.100

• Range — Only a specified range of IP addresses on the network have the rule applied to them. If you choose Range, you need to enter the starting and ending IP addresses for the range.

Step 2. Click Next to continue with the setup.

#### **Destination IP**

| ~ | Action           | Select the Destination IP type and enter the IP address.                                      |
|---|------------------|-----------------------------------------------------------------------------------------------|
| ~ | Service          | Select the destination, either Any, Single or Range * from the Destination IP pull-down menu, |
| ~ | Log              | For example, to allow access to the DMZ port from the Internet, select Single or Range and    |
| ~ | Source Interface |                                                                                               |
| ~ | Source IP        | Any <b>v</b>                                                                                  |
|   | Destination IP   |                                                                                               |
|   | Schedule         |                                                                                               |
|   | Summary          |                                                                                               |
|   | Finish           |                                                                                               |
|   |                  |                                                                                               |
|   |                  |                                                                                               |
|   |                  |                                                                                               |
|   |                  |                                                                                               |
|   |                  |                                                                                               |
|   |                  |                                                                                               |
|   |                  |                                                                                               |
| _ |                  |                                                                                               |
|   | [                | Back Next Cancel                                                                              |

Step 1. Choose the appropriate destination IP type to which the access rule is applied from the available drop-down list.

• Any — Any destination IP address has the rule applied to them.

Select the Destination IP type and enter the IP address.

Select the destination, either Any, Single or Range \* from the Dest For example, to allow access to the DMZ port from the Internet, sel enter the IP address of DMZ port.

• Single — Only a single specified IP address the rule applied to it. Enter the desired IP address.

Select the Destination IP type and enter the IP address.

Select the destination, either Any, Single or Range \* from the Desti For example, to allow access to the DMZ port from the Internet, sel enter the IP address of DMZ port.

| Range 🔻 | 192.0.2.27 | То | 192.0.2.47 |
|---------|------------|----|------------|
|---------|------------|----|------------|

• Range — Only a specified range of IP address going out of the of the network of the device have the rule applied to them. If you choose Range, you need to enter the starting and ending IP addresses for the range.

Step 2. Click **Next** to continue with the setup.

#### Schedule

| ~ | Action           | When it works                                       |                                                                                                    |  |
|---|------------------|-----------------------------------------------------|----------------------------------------------------------------------------------------------------|--|
| ~ | Service          | Select the scheduling for this rule to be enforced. |                                                                                                    |  |
| ~ | Log              |                                                     | Always :                                                                                            |  |
| ~ | Source Interface | <u> </u>                                            | Select <b>Always</b> from the Apply this rule menu if the rule is always in effect.                 |  |
| ~ | Source IP        | ۲                                                   | Interval :<br>Select Interval to define the specific time and day of week range for this rule to be |  |
| ~ | Destination IP   |                                                     | enforced.                                                                                           |  |
|   | Schedule         |                                                     |                                                                                                    |  |
|   | Summary          |                                                     |                                                                                                    |  |
|   | Finish           |                                                     |                                                                                                    |  |
|   |                  |                                                     |                                                                                                    |  |
|   |                  |                                                     |                                                                                                    |  |
|   |                  |                                                     |                                                                                                    |  |
|   |                  |                                                     |                                                                                                    |  |
|   |                  |                                                     |                                                                                                    |  |
|   |                  |                                                     |                                                                                                    |  |
|   |                  |                                                     |                                                                                                    |  |
|   | r                |                                                     |                                                                                                    |  |
|   |                  | B                                                   | ack Next Cancel                                                                                     |  |

Step 1. Click the appropriate radio button to choose the time when you want to apply the access rule on the router.

• Always — Access rules are always active on the router. If you choose this option, skip to Step 5. This is the default.

• Interval — Access rules are active for some specific times. If you choose this option you need to enter the time interval for the access rule to be enforced.

| <ul> <li>Action</li> </ul>           | Enter the Scheduling                                                    |
|--------------------------------------|-------------------------------------------------------------------------|
| <ul> <li>Service</li> </ul>          | Time Setting                                                            |
| ✓ Log                                | Enter the time of day (in 24-hour format) to begin and end enforcement. |
| <ul> <li>Source Interface</li> </ul> | From: 04:20 (bb:mm)                                                     |
| <ul> <li>Source IP</li> </ul>        | From: 04.30 (nn.mm)                                                     |
| <ul> <li>Destination IP</li> </ul>   | To: 17:14 (hh:mm)                                                       |
| Schedule                             |                                                                         |
| Summary                              | Date Setting                                                            |
| Finish                               | Enter the day of week to begin and end enforcement.                     |
|                                      | 🔲 Everyday 🗹 Sun 🗌 Mon 🗹 Tue 🗌 Wed 🔲 Thu 🔲 Fri 🔲 Sat                    |
|                                      |                                                                         |
|                                      |                                                                         |
|                                      |                                                                         |
|                                      |                                                                         |
|                                      |                                                                         |
|                                      | Back Next Cancel                                                        |

Step 2. Enter the time from when you want to apply the access list in the From field. The format for the time is **hh:mm**.

Step 3. Enter the time until when you want to apply the access list in the To field. The format for the time is hh:mm.

Step 4. Check the check box of the specific days when you want to apply the access list.

Step 5. Click **Next** to continue with the setup.

#### Summary

| ~ | Action           | Summary                                                              |                                 |  |
|---|------------------|----------------------------------------------------------------------|---------------------------------|--|
| ~ | Service          | Please review the following settings and ensure the data is correct. |                                 |  |
| ~ | Log              | Action:                                                              | Denv                            |  |
| ~ | Source Interface | Service:                                                             | All Traffic [TCP&UDP/1~65535]   |  |
| ~ | Source IP        | Log:                                                                 | Not log                         |  |
| ~ | Destination IP   | Source Interface:                                                    | WAN 2                           |  |
| ~ | Schedule         | Source IP:                                                           | 192.0.2.4                       |  |
|   | Summary          | Destination IP:                                                      | Any                             |  |
|   | Finish           | Schedule :                                                           | From 04:30 To 17:14 , Sun , Tue |  |

| Bac | k Submit | Can | cel |
|-----|----------|-----|-----|

**Note:** The *Summary* page displays an overall view of all the settings that have just been configured on the RV320 by the Access Setup Wizard.

Step 1. Click **Submit** to submit your changes to the wizard configuration.

### Finish

| ✓ Action                             | Device Setup Complete                           |
|--------------------------------------|-------------------------------------------------|
| ✓ Service                            | Access Rules have been successfully configured. |
| ✓ Log                                |                                                 |
| <ul> <li>Source Interface</li> </ul> |                                                 |
| <ul> <li>Source IP</li> </ul>        |                                                 |
| <ul> <li>Destination IP</li> </ul>   |                                                 |
| <ul> <li>Schedule</li> </ul>         |                                                 |
| <ul> <li>Summary</li> </ul>          |                                                 |
| Finish                               |                                                 |
|                                      |                                                 |
|                                      |                                                 |
|                                      |                                                 |
|                                      |                                                 |
|                                      |                                                 |
|                                      |                                                 |
|                                      |                                                 |
|                                      | Cancel                                          |

Step 1. Click **Finish** to finalize the Access Rule Setup Wizard.